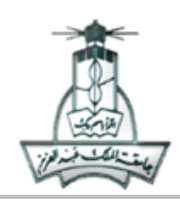

## تدريبات لفصل Access 2007

### التدريب الأول:

قومى بفتح برنامج أكسس، ثم أنشئي قاعدة البيانات باسم "معهد التنمية العالمي" في مجلد باسمك على سطح المكتب

انشئى الجدول التالى في قاعدة البيانات و احفظيه باسم بيانات الطلاب

| اسم الحقل        | نوع البيانات               | الشرط/ الخصائص                        |
|------------------|----------------------------|---------------------------------------|
| رقم الطالب       | ترقيم تلقائي – مفتاح أساسي |                                       |
| اسم الطالب       | نص                         | لا يزيد عن 25 حرف                     |
| تاريخ التسجيل    | تاريخ / وقت                | ناریخ قصیر (short Date)               |
| وقت الدورة       | تاريخ / وقت                | وقت متوسط(Medium Date)                |
| الدورة التدريبية | نص                         |                                       |
| سعر الدورة       | عملة                       | الرمز (ر.س.) و لا يقل عن ( 1500 ريال) |

2- أضيفي البيانات التالية في الجدول السابق

|            | رو رو د          |            | <b>1</b> 1 <b>1</b> 1 1 | <b>b</b> , <b>b</b> , <b>b</b> , <b>c</b> , <b>c</b> , <b>c</b> , <b>c</b> , <b>c</b> , <b>c</b> , <b>c</b> , <b>c</b> | <b>*</b> * * |
|------------|------------------|------------|-------------------------|----------------------------------------------------------------------------------------------------|--------------|
| سعر الدورة | الدورة التدريبية | وقت الدورة | تاريخ التسحيل           | اسم الطالب                                                                                                    | ر قم الطالب  |
| <u> </u>   |                  | 55 5       |                         | • (                                                                                                    | • • • • •    |
|            |                  |            |                         |                                                                                                    |              |
|            |                  |            |                         |                                                                                                    |              |
| 2500       | أعمال مكتربة     | 10.15 من   | 2008/5/12               | 000                                                                                                    | 1            |
| 2500       |                  | 0 = 10.15  | 2000/3/12               | بمصف حسي                                                                                                    | 1            |
|            |                  |            |                         |                                                                                                    |              |
|            |                  |            |                         |                                                                                                    |              |
| 2150       | اد خال درازارس   | 5.20       | 2000/6/15               | in all and the                                                                                                    | 2            |
| 5150       | إدكان بيانات     | 5.50 م     | 2009/0/13               | حالد عبدالرحص                                                                                                    | 2            |
|            |                  |            |                         |                                                                                                    |              |
|            |                  |            |                         |                                                                                                    |              |
| 2000       | أمال كثيرت       | (.55       | 2010/0/6                | *1                                                                                                    | 2            |
| 2000       | أعمال محتبيه     | 55:0م      | 2010/9/6                | عبدالمجيد عبدالله                                                                                                    |              |
|            |                  | ,          |                         |                                                                                                    |              |
|            |                  |            |                         |                                                                                                    |              |

- 3- قومي بعمل نموذج لجدول بيانات الطلاب بالمواصفات التالية:
  - تنسيق النموذج (تقنية).
    - احفظ النموذج
  - باسم (تدريب إنشاء النماذج).

- يتضمن النموذج كل حقول الجدول.
  - شكل النموذج (مجدول).
    - 4- استعلمي عن الطلاب المسجلين في دورة أعمال مكتبية. و أحفظيه باسم " دورة الأعمال المكتبية".
      - 5- قومي بإنشاء تقرير لجدول بيانات الطلاب، باسم "تقرير جدول".

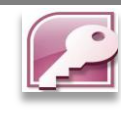

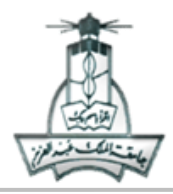

#### التدريب الثاني:

- أنشئي ملف قاعدة بيانات باسم (أحلى الحلويات)
- 2- أنشئي الجدول التالي مع مراعاة أنواع البيانات لكل حقل و احفظيه باسم " الطلبات":

| تاريخ الاستلام | عربون (50 ریال) | السعر  | اسم الكيكة  | رقم الطلب |
|----------------|-----------------|--------|-------------|-----------|
| 1-1-2010       |                 | 249.99 | كيكة تمرة   | 23456     |
| 23-11-2009     |                 | 300.00 | كيكة فستق   | 23786     |
| 20-11-2009     |                 | 249.90 | کیکة تمرة   | 23789     |
| 20-12-2009     | $\checkmark$    | 289.99 | كيكة فراولة | 23110     |
| 31-12-2009     |                 | 249.90 | كيكة تمرة   | 23771     |

3- قومي بإ عداد الخصائص التالية للحقول:

|    | حقل " رقم الطلب" مفهرس ( تكرار غير مقبول)                       | • | حقل " تاريخ الاستلام" Long | • |
|----|-----------------------------------------------------------------|---|----------------------------|---|
|    | حجم الحقل " اسم الكيكة" 15                                      | • | date                       |   |
| ير | حقل " السعر : " لا يقل عن أو يساوي 200" و تظهر العبارة: "سعر غب | • | اختاري حقل مناسب ليكون     | • |
|    | صحيح" عند إدخال قيمة خاطئة، اجعلي المنازل العشرية "2"           |   | مفتاح أساسي                |   |

4- أنشئي نموذج من جدول "الطلبات" للحقول "اسم الكيكة" و "تاريخ الاستلام" ثم احفظيه باسم "نموذج الاستلام" ، بحيث يكون:

| <ul> <li>تخطيط النموذج من نوع جدولي</li> </ul> | <ul> <li>نمط النموذج متوازن</li> </ul> |
|------------------------------------------------|----------------------------------------|
|------------------------------------------------|----------------------------------------|

- 5- أنشئي من جدول "الطلبات" استعلام لمعرفة تواريخ الاستلام لـ "كيكة تمرة" التي لم يدفع لها عربون، و احفظيه باسم (كيك تمرة) بحيث يظهر فقط الحقول (رقم الطلب و تاريخ الاستلام واسم الكيكة) .
  - 6- أنشئي من جدول "الطلبات" استعلام جديد وسميه استعلام 2 ، استعلمي عن طلبات الكيك التي تبدأ بحرف الفاء لعام 2009 .

•

7- أنشئي تقرير باستخدام الاستعلام (كيك تمرة) ، و سميه (طلبات 2009)، بحيث يكون:

| م عرض ورقة التخطيط أفقي | • |
|-------------------------|---|
|-------------------------|---|

نمط التخطيط تقنية

ترتيب تاريخ الاستلام تصاعدي

اجعلي مستوى التجميع "اسم الكيكة"

طريقة التخطيط للتقرير كتلة

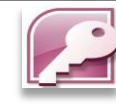

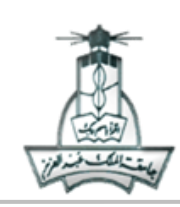

#### التدريب الثالث:

1- باستخدام برنامج الأكسس MS Access انشئي قاعدة بيانات باسم (المؤسسة) صممي جدول (الشركات) كما هو موضح:

| مبلغ التعامل السنوي | المخالفات    | تاريخ التعامل معها | phone      | العنوان | اسم الشركة | رقم الشركة |
|---------------------|--------------|--------------------|------------|---------|------------|------------|
| \$10000             |              | 2007 / 4 / 1       | 02-6445455 | جدہ     | العالمية   | 1          |
| \$20000             |              | 2005 / 8 / 1       | 01-4986536 | الرياض  | المدينة    | 2          |
| \$20000             | $\checkmark$ | 2007 / 10 / 1      | 01-4987562 | الرياض  | المباني    | 3          |
| \$15000             |              | 2004 / 8 / 1       | 02-6985466 | جدہ     | أضواء      | 4          |

# قومي بإعداد الخصائص التالية للحقول:

- اجعلي التسمية التوضيحية
   اجعلي التسمية التوضيحية
   اجعلي التسمية التوضيحية
   اجعلي التسمية التوضيحية
   اجعلي التسمية التوضيحية
   اجعلي التسمية التوضيحية
   اجعلي التسمية التوضيحية
   اجعلي التسمية التوضيحية
   اجعلي التسمية التوضيحية
   اجعلي التسمية التوضيحية
   اجعلي التسمية التوضيحية
   اجعلي التسمية التوضيحية
   اجعلي التسمية التوضيحية
   اجعلي التسمية التوضيحية
   التوضيحية
   التوضيحية
   التوضيحية
   التوضيحية
   التوضيحية
   التوضيحية
   التوضيحية
   التوضيحية
   التوضيحية
   التوضيحية
   التوضيحية
   التوضيحية
   التوضيحية
   التوضيحية
   التوضيحية
   التوضيحية
   التوضيحية
   التوضيحية
   التوضيحية
   التوضيحية
   التوضيحية
   التوضيحية
   التوضيحية
   التوضيحية
   التوضيحية
   التوضيحية
   التوضيحية
   التوضيحية
   التوضيحية
   التوضيحية
   التوضيحية
   التوضيحية
   التوضيحية
   التوضيحية
   التوضيحية
   التوضيحية
   التوضيحية
   التوضيحية
   التوضيحية
   التوضيحية
   التوضيحية
   التوضيحية
   التوضيحية
   التوضيحية
   التوضيحية
   التوضيحية
   التوضيحية
   التوضيحية
   التوضيحية
   التوضيحية
   التوضيحية
   التوضيحية
   التوضيحية
   التوضيحية
   التوضيحية
   التوضيحية
   التوضيحية
   التوضيحية
   التوضيحية
   التوضيحية
   التوضيحية
   التوضيحية
   التوضيحية
   التوضيحية
   التوضيحية
   التوضيحية
- نسقي تاريخ التعامل بحيث يكون Medium date
- اجعلي قاعدة التحقق من الصحة لـ مبلغ التعامل السنوي أكبر من أو يساوي 10000 و اجعلي نص الرسالة " أعد الإدخال
- اجعلي نوع رقم الهاتف رقم و تنسيق الخانات كما هو موضح في الجدول .
  - 3- انشئي نموذج لجميع بيانات الجدول السابق باسم ( الشركات ).

احفظى الجدول باسم "الشركات".

اجعلى رقم الشركة مفتاح أساسى

4- انشئى الاستعلامات التالية:

للجدو ل.

•

- استعلام عن الشركات التي عليها مخالفة بحيث يظهر اسم الشركة فقط و احفظيه باسم الشركات المخالفة.
- ب. استعلام عن الشركات التي مبلغ التعامل معها أكبر من 18000 بحيث يظهر اسم الشركة والعنوان ومبلغ التعامل و سميه باسم المبالغ.
  - ج. استعلام عن الشركات التي تبدأ أسمائها بـ (ال) وسميه باسم (استعلام1).
  - د. استعلام عن الشركات التي في مدينه الرياض و مبلغ التعامل معها يساوي 15000 (استعلام2).

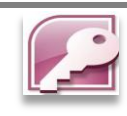

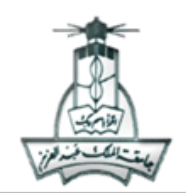

- 5- انشئي التقارير التالية:
- أ. تقرير تظهر فيه ( رقم الشركة اسم الشركة العنوان ) بحيث يتم تجميع البيانات حسب العنوان و افرزيه تنازلياً حسب رقم الشركة و احفظيه باسم ( تقرير العناوين).
  - ب. تقرير للاستعلام ( المبالغ) حيث تكون طريقه التخطيط (ضبط )و تنسيقه رسمي و احفظيه باسم (تقرير المبالغ)

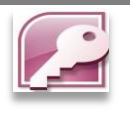

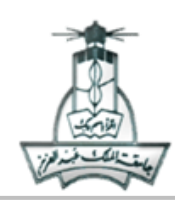

King AbdulAziz University Faculty of Computing And Information Technology Computer Skills Unit

#### التدريب الرابع:

انشئي مجلد باسمك في سطح المكتب ثم باستخدام برنامج الأكسس MS Access انشئي قاعدة بيانات باسم الشركة في المجلد السابق و صممي جدول الموظفين كما هو موضح:

| وجود البدلات | الراتب الاساسي | المدينه | تاريخ التعيين | سنوات الخبره | اسم الموظف   | رقم الموظف |
|--------------|----------------|---------|---------------|--------------|--------------|------------|
|              | 5000           | جدہ     | 2007 / 4 / 1  | 5            | محمد عبدالله | 103        |
|              | 5800           | مکه     | 2005 / 8 / 1  | 3            | خالد فيصل    | 102        |
|              | 4800           | جدہ     | 2007 / 10 / 1 | 4            | نواف سلطان   | 104        |
|              | 4000           | مکه     | 2004 / 8 / 1  | 4            | عمر خالد     | 101        |

قومي بإعداد الخصائص التالية للحقول:

| غيري عدد الحروف في اسم الموظف إلى 25 .                             | • | اجعلي رقم الموظف مفتاح أساسي     | • |
|--------------------------------------------------------------------|---|----------------------------------|---|
| نسقي تاريخ التعيين بحيث يكون short date.                           | • | للجدول                           |   |
| أضيفي رمز العملة \$ على الراتب الأساسي.                            | • | اجعلي بيانات عمود البدلات من نوع | • |
| اجعلي قاعدة التحقق من الصحة للراتب أقل من 6000 و اجعلي نص الرسال   | • | (نعم/لا)                         |   |
| الراتب المدخل غير صحيح".                                           |   | احفظي الجدول باسم " الموظفين".   | • |
| اجعلي قاعدة التحقق من الصحة للسنوات الخبرة اكبر من او تساوي 3 و اج | • | قومي بتعبئة البيانات كما هو موضح | • |
| نص الرسالة " اعد إدخال السنوات"                                    |   |                                  |   |

انشئى الاستعلامات التالية:

- استعلام يحتوي على أسماء و أرقام الموظفين الذين تم تعينهم في 2007 و احفظي الاستعلام باسم 2007.
- استعلام يحتوي على جميع أسماء الموظفين الموجودين في جده و الذين لهم خبر ه مساويه لـ 4 سنوات و احفظيه باسم الخبره.
  - انشئي استعلام يحتوي على أسماء الموظفين الذين ليس لهم بدلات.
    - 3- انشئي نموذج لجميع حقول الجدول و سميه باسم الموظفين
- 4- انشئي تقرير للجدول بحيث تظهر فيه الحقول اسم الموظف ورقم الموظف وسنوات الخبرة وقومي بعمل تجميع لبيانات التقرير حسب سنوات الخبره وفرز حسب رقم الموظف واحفظيه باسم سنوات الخبره

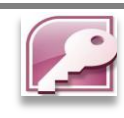

جامعـة المـلك عبد العزيــز كلية الحاسبات و تقنية المعلومات وحدة مهارات الحاسب الآلي

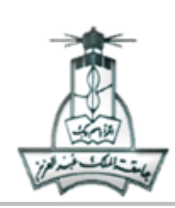

King AbdulAziz University Faculty of Computing And Information Technology Computer Skills Unit

### التدريب الخامس:

| سعر البيع | التكلفة | اسم الصنف | رقم الصنف |
|-----------|---------|-----------|-----------|
| 103.50    | 98      | أقلام     | 1         |
| 240.75    | 120     | دفاتر     | 2         |
| 280.00    | 200     | CD        | 3         |
| 190.25    | 135     | کتب       | 4         |

- باستخدام برنامج الأكسس MS Access انشئي قاعدة بيانات باسم (مكتبه) واحفظيها في مجلدك على سطح المكتب باسم ( الأدوات المكتبيه )ثم صممي الجدول السابق كما هو موضح:
  - قومي بإعداد الخصائص التالية للحقول:
  - اجعلي قاعدة التحقق من الصحة لحقل سعر
     البيع أن لا يقل عن 100 اجعلي نص الرسالة
     " اعد الإدخال".
    - احفظي الجدول باسم " الادوات المكتبيه".
    - انشئي نموذج لجميع حقول الجدول السابق.
- اجعلي حقل رقم الصنف من نوع (ترقيم تلقائي) واجعليه المفتاح الأساسي للجدول.
  - غيري حجم الحقل في اسم الصنف إلى 15 .
    - أضيفي رمز العملة في حقل التكلفه .
      - 3- انشئى استعلام عن أسماء الاصناف التي لها سعر التكلفه أقل من أو تساوى 120 وسميه التكلفه.
    - 4- انشئي تقرير يحتوي على رقم الصنف و اسم الصنف و التكلفة مع عمل تجميع على اساس عمود التكلفة.

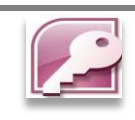

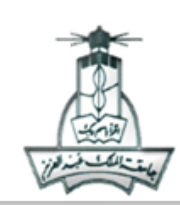

## التدريب السادس:

باستخدام برنامج الأكسس MS Access انشئي قاعدة بيانات باسم (معهد) صممي جدول الطلاب كما هو موضح:

| سعر الدوره | اسم الدورة | تاريخ التسجيل | تم دفع الرسوم | اسم الطالب | رقم الطالب |
|------------|------------|---------------|---------------|------------|------------|
| 1200 ر.س   | Excel      | 2009 / 4 / 1  |               | محمد سلطان | 1          |
| 1000 ر.س   | Word       | 2010 / 3 / 1  |               | خالد عمر   | 2          |

•

•

# 1- قومي بإعداد الخصائص التالية للحقول:

- اختاري أحد الحقول كمفتاح أساسي للجدول.
- احفظي الجدول باسم " الطلاب".
- قومي بتعبئة البيانات كما هو موضح.

- غيري عدد الحروف في اسم الطالب إلى 12 .
- · أضيفي رمز العملة رس على المبلغ (اذا لم يوجد اختاري اليورو).
- اجعلي قاعدة التحقق من الصحة للمبلغ أقل من 2000 و اجعلي نص الرسالة " اعد الإدخال".
  - اجعلي القيمة الافتراضية لاسم الدوره "Excel"

- 2- انشئي نموذج للجدول السابق.
  - 3- انشئي الاستعلامات التالية:
- استعلام عن أسماء الطلاب الذين تم تسجيلهم في عام 2010 بمبلغ أكبر من أو يساوي 1000 ر.س. وسميه باسم (عام 2010).
  - انشئي استعلام عن أرقام و أسماء طلاب دورة Excel و سميه باسم ( بيانات طلاب الإكسل.).
    - 4- انشئي تقرير لاستعلام (بيانات طلاب الإكسل).

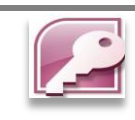

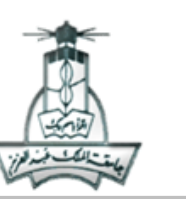

#### التدريب السابع:

- شغل برنامج (قواعد البيانات) ثم افتح أي قاعدة بيانات موجودة على جهازك.
- افتح أي جدول موجود على قائمة جداول قاعدة البيانات في (عرض ورقة البيانات).
  - 3- غير اسم أحد حقول الجدول باسم مرادف للاسم القديم.
  - 4- اضبط عرض الأعمدة وارتفاعات الصفوف للجدول المفتوح.
- 5- استخدم شريط التنقل للتنقل بين السجلات: (الأول، الأخير، السابق، التالي، سجل جديد).
  - 6- اطلب الانتقال إلى السجل رقم(3) ثم احذف السجل بشكل نهائي.
- 7- احفظ التغييرات على الجدول ثم أغلق قاعدة البيانات ومن ثم برنامج (قواعد البيانات).
  - التدريب الثامن:
- صممي / أنشئ الجدول بالمواصفات التالية على قاعدة بيانات جديدة على برنامج (قواعد البيانات):

| نوع البيانات | اسم الحقل             |
|--------------|-----------------------|
| ترقيم تلقائي | رقم الموظف            |
| نص           | اسم الموظف            |
| نص           | الوظيفة               |
| عملة         | الراتب الشهري         |
| تاريخ/وقت    | تاريخ الالتحاق بالعمل |
| نعم/لا       | متزوج                 |

- 2- قم بتعبئة (10) سجلات
- 3- أضف حقلين باسم (هاتف العمل، هاتف المنزل) بنوع بيانات (نص) أسفل حقل (الوظيفة) مباشرة.
- 4- رتب أسماء حقول / أعمدة الجدول بحيث تظهر بالترتيب: (رقم الموظف-اسم الموظف-تاريخ الالتحاق بالعمل- الوظيفة- هاتف العمل-الراتب الشهري-هاتف المنزل-متزوج).

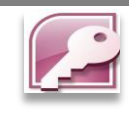